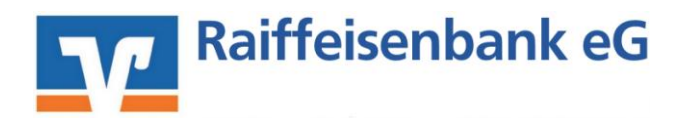

# Leitfaden zur Umstellung von: VR-NetWorld Software mit VR-NetKey

Am 15./16. Juli 2016 erfolgt im Rahmen der "Technischen Fusion" die Zusammenführung der Datenbestände der Raiffeisenbank eG, Calden, (nachfolgend Senderbank1 genannt) mit der Raiffeisenbank eG, Wolfhagen (nachfolgend Empfängerbank1 genannt).

Zugriffe auf den Bankrechner sind am Freitag, 15. Juli 2016 noch bis 17:00 Uhr möglich. Ab Montag, 18. Juli 2016 müssen die Kunden der ehemaligen Raiffeisenbank eG, Calden, im Zuge dieser Umstellung in Ihrer Finanzsoftware die Kontonummer und die Bankleitzahl abändern. Danach kann die VR-NetWorld Software wie gewohnt genutzt werden.

Dieser Leitfaden unterstützt Sie bei der Umstellung auf die neue Bankverbindung.

#### 1. Anmeldung

## 2. Überprüfung des Ausgangskorbes

Befinden sich noch nicht versendete Aufträge im Ausgangskorb, müssen diese gelöscht und nach der Umstellung unter der neuen Kontonummer nochmals erfasst werden.

#### 3. Daten sichern

Bevor Sie mit der eigentlichen Umstellung beginnen, sichern Sie bitte zuerst Ihre - in der VR-NetWorld Software befindlichen - Daten.

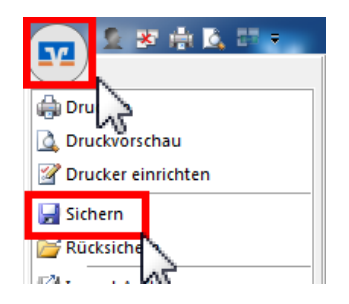

## 4. Bankverbindung auswählen

Beginnen Sie nun mit der eigentlichen Umstellung. Wählen Sie bitte zunächst den Reiter "Stammdaten" und im nächsten Schritt die Schaltfläche "Bankverbindungen".

|        | 🧟 🕸 👘 📐 🖬 🗸        |                       | VR-NetWorld - Kontenübersicht                                        |                   |                        | Kontext                  |                        |                |
|--------|--------------------|-----------------------|----------------------------------------------------------------------|-------------------|------------------------|--------------------------|------------------------|----------------|
|        | Startseite         | Transaktioner         | n Auswertungen                                                       | Stammdaten        | Extras                 | Hilfe                    | Konten                 |                |
| Umsatz | kategorien Lastsch | <b>a</b> nriftmandate | 🗟 Eigene Auszar vege<br>🔯 Regeln für autom. Ka<br>🏂 Auftragsvorlagen | in itegorisierung | Zahlungse<br>Gläubiger | mpf./Zahle<br>Identifika | r<br>Z <sub>Bank</sub> | verbindungen   |
|        |                    |                       | Aktueller Mandant                                                    | a                 |                        |                          |                        | Aktueller Date |
| Rauman | wicht Mandant      |                       | T X Kontonii                                                         | harricht w        |                        |                          |                        |                |

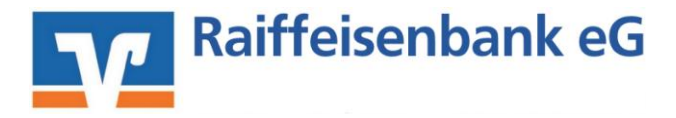

#### 5. Bankverbindung selektieren

Wählen Sie im Programmfenster die Bankverbindung der Raiffeisenbank eG, Calden, aus.

| Übersicht Bankverbindungen 🗙 |           |                |  |  |  |
|------------------------------|-----------|----------------|--|--|--|
| Bezeichnung                  | BLZ       | Kreditinstitut |  |  |  |
| Senderbank1                  | BLZSender | Senderbank1    |  |  |  |

#### 6. Bankverbindung öffnen

Anschließend wählen Sie in der Aktionsleiste bitte "Details" aus.

| 📻 🖻 🕸 🗄 🖪 📰 💼                             | VR-NetWorld - Kontenuber   | d-Kontexubersicht Kontext |                   |  |
|-------------------------------------------|----------------------------|---------------------------|-------------------|--|
| Startseite Transaktionen                  | Auswertungen Stammdaten    | Extras Hilfe Kont         | len               |  |
| Umsätze Ausziger Aufträge Ausgangskorb    | Uberweisung                | Aktualisieren Alle Konten | Details           |  |
| Anzeigen                                  | Erfassen                   | Senden                    | Bearbeiten        |  |
| Saumansicht - Mandant 🛛 🔍                 | 🗙 📝 Kontenübersicht 🗌 Um   | satzübersicht Senderban   | Kontenübersicht 🗙 |  |
| B Sold Stank Günzburg<br>Bankverbindungen | Gruppiert nach ohne Gruppi | eung                      | •                 |  |
| Kontenübersicht Kontokorrent              | 27 2                       | Konto                     |                   |  |
| Kontokorrent Senderbank1                  | Senderban                  | k1                        |                   |  |

#### 7. Bankverbindungsdaten ändern und synchronisieren

In dem sich öffnenden Fenster wählen Sie bitte die "**Bankverbindungsdaten**" aus und tragen im Feld "**Bankleitzahl**" die neue Bankleitzahl **BLZEmpfänger (520 635 50)** ein. Anschließend "Synchronisieren" Sie bitte Ihre Bankverbindungsdaten.

| Allgemein                                                 | Bankverbindungsdaten |                                                   |
|-----------------------------------------------------------|----------------------|---------------------------------------------------|
| fankverbindungsdaten                                      | Bankleitrahl         | BL ZEmptinger                                     |
| Aus veranren<br>IAN-Medien<br>Jserparameterdaten anzeigen | verbildens           | Empfängerbank1                                    |
|                                                           | VR-NetKey            |                                                   |
|                                                           | URL/IP-Adresse       | https://hbci11.fiducia.de/cgi-bin/hbciai Umgehung |
|                                                           | Komm, Dienst         | HTTPS +                                           |
|                                                           | Schüsselstatus       | synchronisiert (7, 0, 0)                          |
|                                                           | Konden-ID            |                                                   |
|                                                           | HBCI/FinTS-Version   | (automatisch)                                     |

Durch die Synchronisation werden die alten Kontonummern vor Fusion deaktiviert und es werden neue Einträge mit den neuen Kontonummern nach Fusion erzeugt.

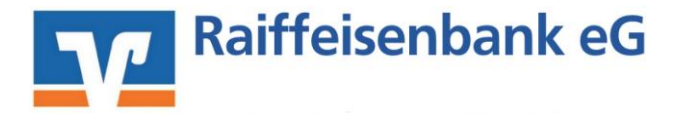

#### 8. Neu zurückgemeldete Konten löschen

Löschen Sie anschließend die neuen zurückgemeldeten Konten.

| A 2 2 4 1 1 1                 | VR-NetWorld - Kontenuber     | kM to                                      | teto                   |
|-------------------------------|------------------------------|--------------------------------------------|------------------------|
| Startseite Transaktionen      | Auswertungen Stammdaten      | Extras Hilfe Ko                            | nten                   |
| Umsätze Ausziger Ausgangskorb | Uberweisung                  | Aktualisieren Alle Konten<br>aktualisieren | Neu<br>X Löschen       |
| Anzeigen                      | Erfassen                     | Senden                                     | Bearbeiten             |
| laumansicht - Mandant 🛛 🔍     | 🗙 📝 Kontenübersicht 📔 Um     | atzübersicht Senderha                      | ank1 Kontenübersicht x |
| Senderbank1                   | Gruppiert nach ohne Gruppier | mung                                       | •                      |
| Store Kontenübersicht         | Z                            | Konto                                      | 2                      |
| Protokolle VS                 | Senderba                     | nk1                                        |                        |
| Zahlungsempf./Zahler          | 🔝 Empfängr                   | erbank1                                    |                        |

Ihre bisherigen Konten sind nun deaktiviert.

9. Bei Ihren bisherigen Konten Ihre neue Kontonummer eintragen

Öffnen Sie das deaktivierte Konto zum bearbeiten durch einen Klick auf "Details".

| 👝 1 # # # K # 🗤                           | VR-NetWorld - Kontenubers   | intenubersicht Kontext                     |                   |
|-------------------------------------------|-----------------------------|--------------------------------------------|-------------------|
| Startseite Transaktionen                  | Auswertungen Stammdaten     | Extras Hilfe Kont                          | en                |
| Umsätze Auszüge Aufgräge Ausgangskorb     | Uberweisung                 | Aktualisieren Alte Konten<br>aktualisieren | Details           |
| Anzeigen                                  | Erfassen                    | Senden                                     | Bearbeiten        |
| Baumansicht - Mandant 0                   | X Kontenübersicht Um        | atzübersicht Senderban                     | Kontenübersicht 🗙 |
| Senderbank1<br>Bankverbindungen           | Gruppiert nach ohne Gruppie | aung                                       | •                 |
| Kontenübersicht Kontokorrent Kontokorrent | M 2                         | Konto                                      | -                 |
| Senderbank1                               | Senderbani                  | (1                                         |                   |

Im nächsten Schritt ändern Sie Ihre bisherige Kontonummer – gem. Ihrer Kontonummer-Änderungsmitteilung - in die neue Kontonummer.

| Bearbeitung von Konto:                       | Senderbank1                        |                                    |                         |
|----------------------------------------------|------------------------------------|------------------------------------|-------------------------|
| Kontoname Ihr bisher                         | iges Konto                         |                                    |                         |
| Kontoidentilikation<br>Kontonummer<br>Bankan | ihre neue Kto. Nr.<br>BLZEmpfänger | Unterkonto<br>Bankleitzahl Filiale | <identisch></identisch> |
| IBAN<br>BIC                                  | BICEmpfänger                       |                                    |                         |

Mit einem Klick auf "OK" übernehmen Sie die Änderungen.

## WICHTIG: Führen Sie diesen Schritt bei allen Ihren bisherigen Konten durch!

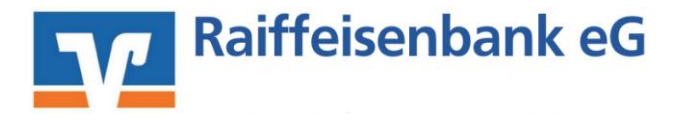

#### 10. Bankverbindung synchronisieren

Führen Sie nochmals eine Synchronisation Ihrer Bankverbindung durch.

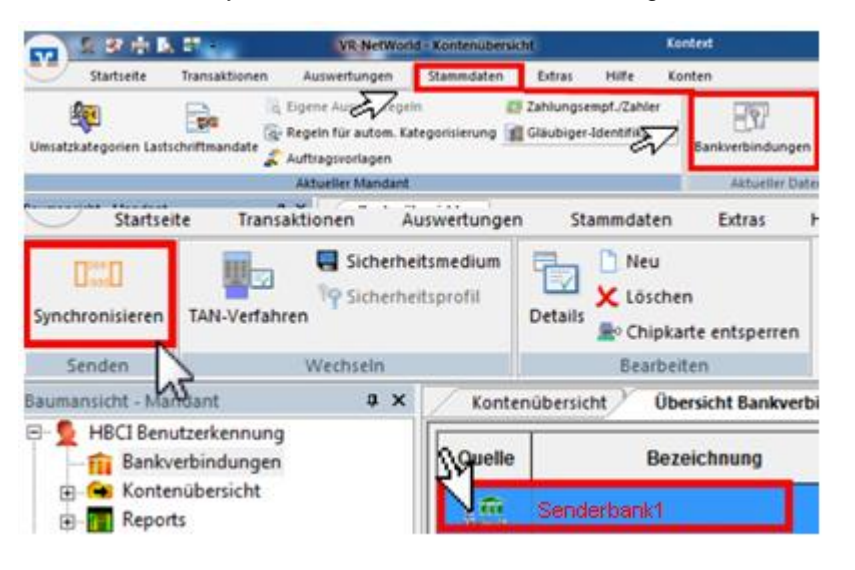

#### 11. Konten aktualisieren

Aktualisieren Sie jetzt Ihre Konten. Klicken Sie auf den Reiter "**Startseite**" und danach auf das Symbol "**Alle Konten aktualisieren**".

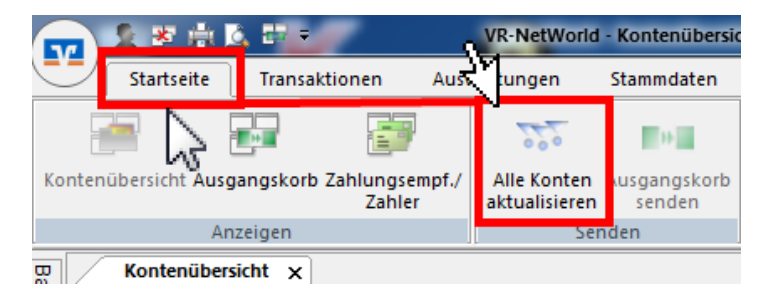

Nach erfolgter Aktualisierung ist die Umstellung abgeschlossen.